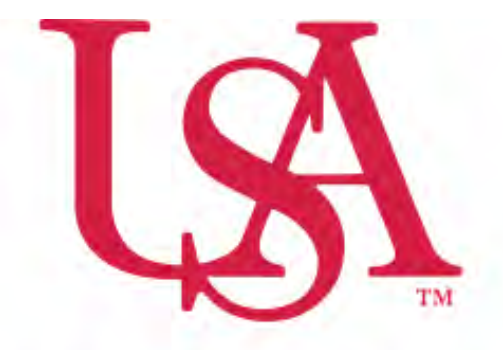

# UNIVERSITY OF South Alabama

### FLAGSHIP OF THE GULF COAST.

## Concur Meal Allowance Partial Day Instructions

Procurement Card and Travel Services

https://www.southalabama.edu/departments/financialaffairs/travelandprocurement/ 650 Clinic Drive, Suite 1400 Mobile, Alabama 36688 251.460.6242 There are two meal allowance categories for day trips outside of your base area.

- 1. Meal allowance for day trips outside of your base area lasting 6-12 hours is actuals up to \$20
- 2. Meal allowance for day trips outside of your base area lasting greater than 12 hours but not overnight follow the 75% rule for GSA. The meal allowance will be 75% of total per diem for that day determined by travel destination.

#### How to claim a meal allowance for a day trip lasting 6-12 hours:

To claim a meal allowance for day trips outside of base area lasting 6-12 hours click Add Expense and select "Meal Allowance 6-12hrs" as the expense type, enter the date, departure and arrival times, then enter either your actuals or \$20 and click Save Expense.

| Details Itemizations   |                  |                  |
|------------------------|------------------|------------------|
| @ Allocate             |                  |                  |
| Expense Type *         |                  | * Required field |
| Meal Allowance 6-12hrs |                  | × •              |
| Transaction Daty*      | Departure Time   |                  |
| 09/25/2024             | 08:00am          |                  |
| Arrival Time           | Trip Type *      |                  |
| 03:00pm                | Out-of-State     | *                |
| Additional Information |                  |                  |
| Amount *               | Durrency *       |                  |
| 20.00                  | US, Dollar (USD) | × ~              |
| Contrivent             |                  | 0/500            |

After you have entered your meal allowance click Add Expense to add any additional reimburse for this trip such as mileage, agenda, etc.

#### How to claim a meal allowance for a day trip lasting greater than 12 hours:

On your travel report click Travel Allowance – Add Travel Allowance – Complete all required fields for your itineray – click Next and Finish.

#### 12 Hour Example

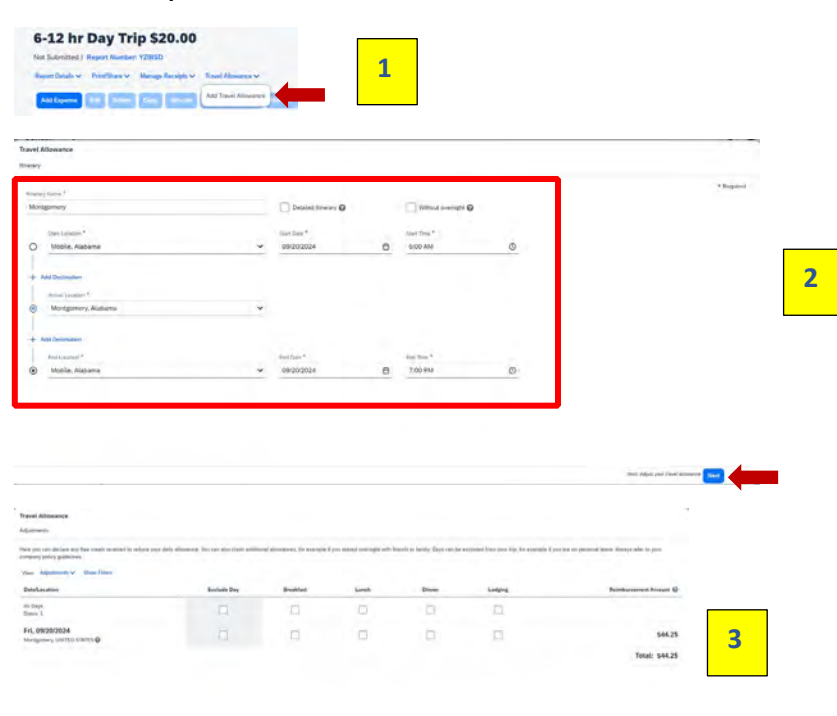

**1** | Page